### Workflow Process – Revenue Projections Approval

On the home next screen, click on the **Tasks** icon:

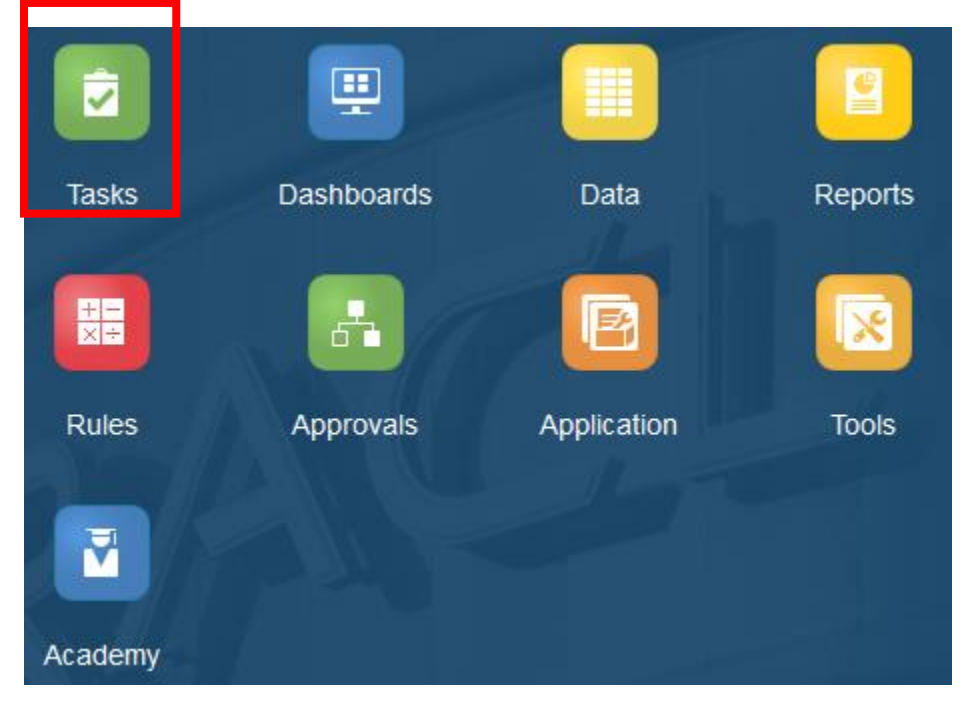

Approval involves two tasks: Reviewing the work in your unit, and approval.

|                              |        | Tasks | Dashboards | Data   | Repa |
|------------------------------|--------|-------|------------|--------|------|
|                              |        |       |            | - 김왕왕의 |      |
| Tasks: All Task Lists        |        |       |            |        |      |
| Y Filter: All n              |        |       |            |        |      |
| Name                         | Status | Start | End        |        |      |
| •                            |        |       |            |        |      |
|                              |        |       |            |        |      |
| Revenue Projections Approval |        |       | •          |        |      |
| Review Revenue Projections   |        |       | •          |        |      |
| 嚞 Revenue Approval           |        |       | •          |        |      |

The Revenue Projections Task will load a single report that summarizes all of the changes to every fund center available for Revenue. Once you have reviewed this with your team, you may mark

### "Complete" on this task.

| emy |                |                 |           |              |                      |                |                 |
|-----|----------------|-----------------|-----------|--------------|----------------------|----------------|-----------------|
| ŝ   | s <u>S</u> ave | <u>R</u> efresh | Actions 🗸 | omple Comple | ete <u>P</u> revious | s <u>N</u> ext | Close           |
|     |                |                 |           | ⇒ ©          | Data                 | Ad hoc         | F <u>o</u> rmat |
|     |                |                 |           |              |                      |                |                 |
|     |                |                 |           |              |                      |                |                 |
|     |                |                 |           |              |                      |                |                 |

Then, click the "NEXT" button. The following screen appears. To approve, the dropdown next to ACTION should state "Promote". Promote means to promote to the next person in your workflow process – usually this is automatically determined based on the ownership in the planning unit hierarchy definition.

| Chan | ge Status: FC_990000                                               |       |                         | Refresh D <u>o</u> ne |
|------|--------------------------------------------------------------------|-------|-------------------------|-----------------------|
|      | Action Promote Annotation Change Status                            | Owner | <automatic></automatic> |                       |
|      | Add Annotation Originate by forresterm2@nku.edu Under Review Reply |       |                         | 9/28/17 7:05 PM       |
|      |                                                                    |       |                         |                       |

Next, click on Change Status . Once this is completed, the status appears below. It shows that

the status has been promoted.

### Change Status: FC\_990000

|   | Add Annota | ation                                                      |                  |
|---|------------|------------------------------------------------------------|------------------|
|   |            | Promote by admtestinput@gmail.com<br>Under Review<br>Reply | 10/10/17 6:31 PM |
| I |            | Originate by forresterm2@nku.edu<br>Under Review<br>Reply  | 10/4/17 3:36 PM  |
|   |            |                                                            |                  |

Refresh D<u>o</u>ne

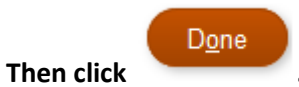

Everyone under the approved node should only be able to read the data after approval. This likely completes your Approval Task. You may now mark this task as complete.

| emy          |                 |           |               |        |          |                |                 |
|--------------|-----------------|-----------|---------------|--------|----------|----------------|-----------------|
| <b>B</b> ave | <u>R</u> efresh | Actions 🗸 | 🔳 <u>C</u> on | nplete | Previous | s <u>N</u> ext | Close           |
|              |                 |           | <b>→</b> <    | >      | Data     | Ad hoc         | F <u>o</u> rmat |
|              |                 |           |               |        |          |                |                 |
|              |                 |           |               |        |          |                |                 |
|              |                 |           |               |        |          |                |                 |

Further approval:

| Chan | ge Status: FC_9900 |       |                         | Refresh Done |   |
|------|--------------------|-------|-------------------------|--------------|---|
| 2.8  | Action Sign Off    | Owner | <automatic></automatic> |              | ~ |
|      |                    |       |                         |              |   |
|      | Cl ance Status     |       |                         |              |   |
|      | Add Annotation     |       |                         |              |   |
|      | No data to display |       |                         |              |   |

Workflow

| Next, click on | Change Status | . Once the user clicks on Change Status, there is the option to |
|----------------|---------------|-----------------------------------------------------------------|
| APPROVE or RE  | JECT.         |                                                                 |

| Chan     | nge Status: FC_9900 |   |                               | Refresh | D <u>o</u> ne |
|----------|---------------------|---|-------------------------------|---------|---------------|
|          | Action Reject       | ~ | Owner <automatic></automatic> |         | ~             |
| <b>H</b> |                     |   |                               |         |               |
|          |                     |   |                               |         | .::           |
|          | Change Status       |   |                               |         |               |
|          | Add Annotation      |   |                               |         |               |
|          | No data to display  |   |                               |         |               |

 $\sim$ 

Click Reject and Done. Once completed, it is sent back to the previous owner/approver.

## Change Status: FC\_9900

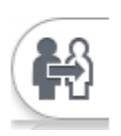

Action Reject Annotation

Click Approve and Done.

## Change Status: FC\_9900

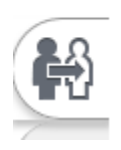

| Action | Approve | ~ |
|--------|---------|---|
| Annota | tion    |   |
|        |         |   |

Once completed, the next screen appears, that shows it has been "signed off".

# Approvals

▼ Filter: Budget tt I\_FixCostAdjst tt

FC\_9900 admvicepres@gmail.com Signed Off